Come taggare in WhatsApp By Valerio Bazzi

taggare uno o più componenti di una chat di gruppo in WhatsApp Può risultare utilePer evidenziare i destinatari di un messaggio:

La notifica personalizzata a principalmente lo scopo di evitare che allapersona direttamente interessata possa sfuggire un messaggio dedicatogli

Infatti I soggetti taggati riceveranno una notifica specifica per loro anche nel caso in cui avessero silenziato le notifiche di quella chat:

Può essere utilizzato questo metodo sia in abbinamento con l'opzione messaggio in risposta, ma anche da

solo

fase uno: inserire il simbolo della@nel testo del messaggio

Nella parte alta dello schermo si apre così l'elenco dei partecipanti alla chat seconda fase:

Portare il focus sul nome della persona da selezionare e quindi Tare un doppio tap sul componente da taggare

Il nome della persona selezionata apparirà nel testo del messaggio di seguito alla@

L'elenco dei componenti della chat sparirà dallo schermo nota: è possibile ridurre la lista nella quale cercare il destinatario che ci interessa digitando di seguito alla @ una o più lettere del suo nome.

Eventuali fasi successive:

se si desidera taggare anche qualcun altro occorrerà semplicemente ripetere l'operazione partendo dalla digitazione della@! rammento che la@si trova nella tastiera con i numeri e simboli sotto al numero9.

Nota importante:

Il componente della chat apparirà nell'elenco E quindi nel testo del messaggio col nome e cognome col quale noi lo abbiamo registrato in rubrica;

Se non e stato inserito nella nostra rubrica Nell'elenco dei componenti della chat apparirà il suo numero di cellulare accompagnato dal nome con cui si è etichettato mentre nel messaggio apparirà solo il nome con cui appunto si è personalmente registrato. Ultima fase:

Digitare quindi tranquillamente il testo vero e proprio del messaggio